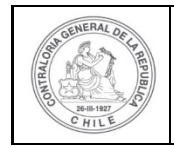

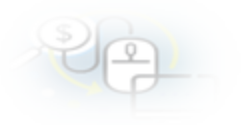

### PROCEDIMIENTO QUE EXPLICA AL EJECUTOR, PASO A PASO, COMO INGRESAR UN NUEVO PROVEEDOR AL SISREC

### COMO INGRESAR A UN PROVEEDOR AL SISREC

**USUARIOS:** Analista o Encargado Ejecutor.

El usuario (Encargado o Analista) de la Entidad Ejecutora debe ingresar al SISREC con su respectivo rut y clave única<sup>1</sup> para ello debe ingresar al sitio web <u>https://www.rendicioncuentas.cl/portal/sitiosisrec/</u> y presionar el botón "Ingresar aquí".

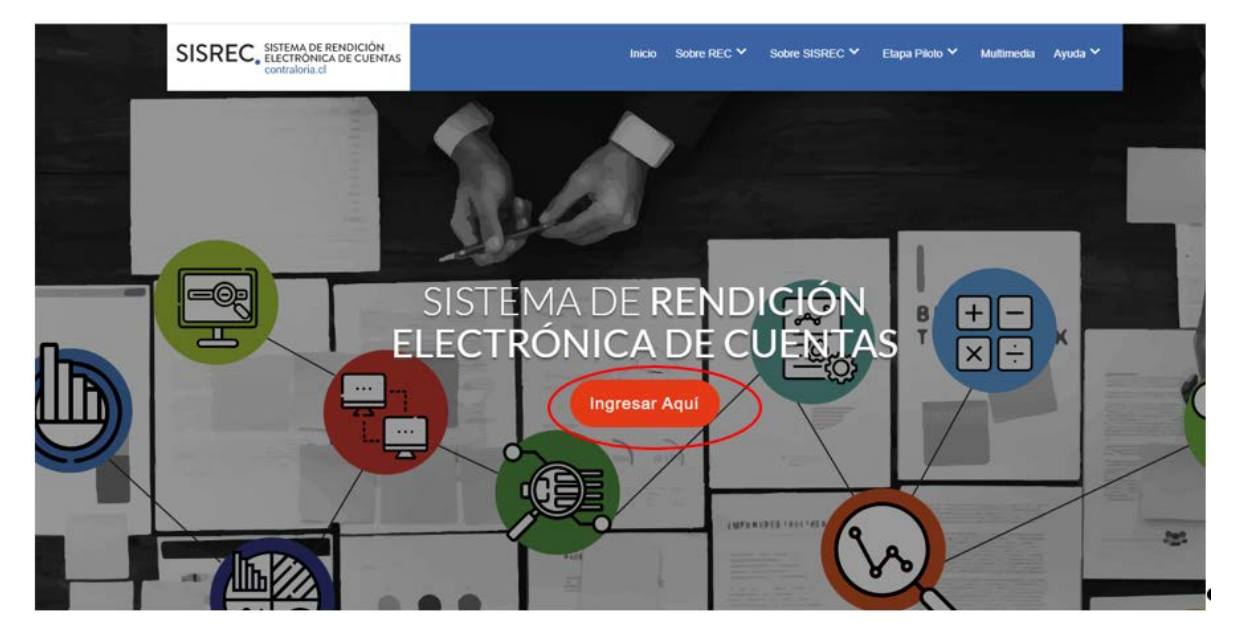

<sup>&</sup>lt;sup>1</sup> La clave única debe ser solicitada por cada funcionario público en el respectivo Servicio de Registro Civil y de Identificación.

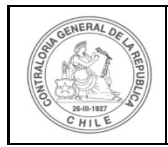

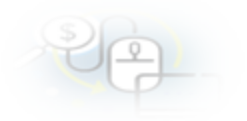

| SISREC: Corresponde<br>a la subclasificación<br>por tipo de gasto | VIPO_GASTO V SUBCLAS | IFICACION             | NUMERO_TRANSFERENCIA |
|-------------------------------------------------------------------|----------------------|-----------------------|----------------------|
| SISREC: Corresponde<br>a la subclasificación<br>por tipo de gasto |                      |                       |                      |
| a la subclasificación<br>por tipo de gasto                        |                      | SISREC: Correspo      | onde                 |
| por tipo de gasto                                                 |                      | a la subclasificación | n                    |
| Ingresar al sistema                                               |                      | por tipo de gasto     |                      |
| Ingresar al sistema                                               |                      | 3                     |                      |
| Ingresar al sistema                                               |                      | -                     |                      |
| Ingresar al sistema                                               |                      |                       |                      |
| Ingresar al sistema                                               |                      |                       |                      |
|                                                                   | (                    | Ingresa               | r al sistema         |

| Claveúnica                                                         |  |
|--------------------------------------------------------------------|--|
| SISREC<br>requiere autenticación                                   |  |
| RUN<br>13.460.848-k                                                |  |
| Tu ClaveÚnica         ••••••••••         ¿Olvidaste tu ClaveÚnica? |  |
| Autenticar<br>¿No tienes ClaveÓnica? Consigue la tuya              |  |

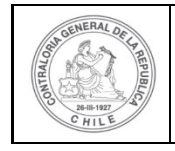

Una vez incorporado el usuario (Analista o Encargado) de la Entidad Ejecutora, debe dirigirse al menú Proveedores y elegir la opción del mismo nombre. Es importante considerar que el Analista Ejecutor debe ingresar todos los proveedores al SISREC antes de realizar la carga masiva de transacciones en una rendición de tipo mensual.

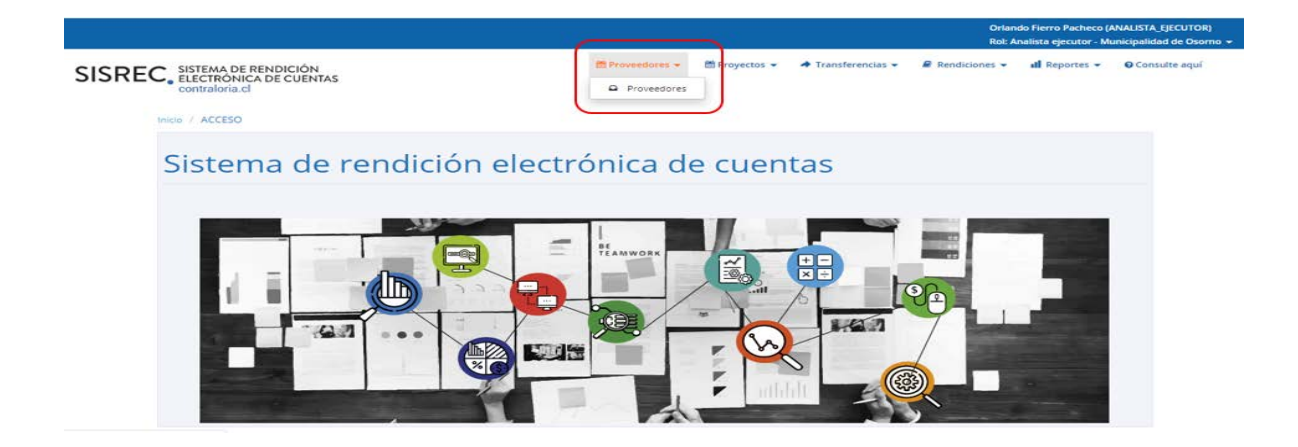

Una vez incorporado en el menú de "Proveedores", se despliega la pantalla "Mantenedor de proveedores", para incorporar un nuevo proveedor o prestador de servicio, el usuario debe presionar el botón "Nuevo".

|                                                                                                    |                                                                                                    |                      |                  |                                                                                                    |               |                    | Orlan<br>Rol: A                                              | ndo Fierro Pacheco (/<br>Analista ejecutor - Mi                                                                                                    | unicipalidad de Osorn |
|----------------------------------------------------------------------------------------------------|----------------------------------------------------------------------------------------------------|----------------------|------------------|----------------------------------------------------------------------------------------------------|---------------|--------------------|--------------------------------------------------------------|----------------------------------------------------------------------------------------------------|-----------------------|
| SISREC.                                                                                                 | SREC, SISTEMA DE RENDICIÓN<br>ELECTRONICA DE CUENTAS<br>contraloria cl                                                                                                    |                      |                  |                                                                                                    | 🖀 Proyectos 👻 | A Transferencias + | Rendiciones -                                                | ıll Reportes 👻                                                                                                    | O Consulte aquí       |
| luscar proveedores                                                                                      |                                                                                                    |                      |                  |                                                                                                    |               |                    |                                                              |                                                                                                    |                       |
| Tipo de Se<br>proveedor                                                                                 | electione (•)                                                                                                    | Buscar proveedor     | Buscar proveedor |                                                                                                    |               |                    |                                                              |                                                                                                    |                       |
|                                                                                                    |                                                                                                    |                      | × Limpiar        | Q Buscar                                                                                                    |               |                    |                                                              |                                                                                                    |                       |
|                                                                                                    | 1                                                                                                    |                      |                  |                                                                                                    |               |                    |                                                              |                                                                                                    |                       |
| Nuevo     Acciones                                                                                      | Nombre                                                                                                    |                      |                  | Rut                                                                                                    |               |                    |                                                              | Τιρο                                                                                                    |                       |
| esultado proveedor<br>Nuevo<br>Acciones                                                                 | Nombre<br>PROVEEDOR EXTRANJES                                                                                                    | RO                   |                  | Rur.<br>1-9                                                                                                    |               |                    | Pers                                                         | Tipo<br>iona jurídica                                                                                                    |                       |
| Nuevo     Acciones                                                                                      | Nombre<br>PROVEEDOR EXTRANJER<br>TEST1 TEST2 TEST3                                                                                                    | RO                   |                  | Rur.<br>1-9<br>13590908-4                                                                                                    |               |                    | Pers<br>Pers                                                 | Tapo<br>sona jurídica<br>sona Natural                                                                                                    |                       |
| C Nuevo<br>Acciones                                                                                     | Nombre<br>PROVEEDOR BLTRANJE<br>TESTI TEST2 TEST3<br>Kodama Ltda                                                                                                    | RO                   |                  | Rur.<br>1 - 9<br>13590908 - 4<br>78160300 - 7                                                                                              |               |                    | Pers<br>Pers<br>Pers                                         | Tipo<br>iona Jurídica<br>iona Natural<br>iona Jurídica                                                                                                    |                       |
| esultado proveedor e                                                                                    | Nombre<br>PROVEEDOR EUTRANJE<br>TESTI TESTI<br>Kodama Ltda<br>Daniel Ramine Carrasc                                                                                                    | RQ<br>66             |                  | Rur<br>1 - 9<br>13590908 - 4<br>78160300 - 7<br>15371718 - 4                                                                               |               |                    | Pers<br>Pers<br>Pers<br>Pers                                 | Tipo<br>iona Jurídica<br>iona Natural<br>iona Jurídica<br>iona Natural                                                                                                |                       |
| esultado proveedor :<br>© Nuevo<br>Acciones                                                             | Nombre<br>PROVEEDOR EXTRANJE<br>TESTI TESTI TESTI<br>Kodama Lita<br>Daniel Ramire Carras<br>Javier Garcia Garcia                                                                                  | RO -                 |                  | Rur.<br>1 - 9<br>13590908 - 4<br>78160300 - 7<br>15371718 - 4<br>13829615 - 6                                                              |               |                    | Pers<br>Pers<br>Pers<br>Pers<br>Pers                         | Tipo<br>iona Jurídica<br>iona Natural<br>iona Jurídica<br>iona Natural<br>iona Natural                                                                                |                       |
| Accionis                                                                                                | Nortlank<br>PROVEEDOR BUTRANJE<br>TEST1 TEST2 TEST2<br>Kodama Lisa<br>Daniel Ramite: Carras<br>Javier Garcia Carcia<br>CARLOS EviniqUe VeRDUGO O                                                  | RQ<br>co<br>SUSMAN   |                  | Bur.<br>1 - 9<br>13590908 - 4<br>78160300 - 7<br>15371718 - 4<br>1322915 - 6<br>14701437 - 6                                               |               |                    | Pers<br>Pers<br>Pers<br>Pers<br>Pers<br>Pers                 | Tipo<br>sona jurídica<br>sona Natural<br>sona Jurídica<br>sona Natural<br>sona Natural                                                                                |                       |
| tsultaido proveedo t                                                                                    | Nombre<br>PROVEEDOR EXTRANJES<br>TESTI TESTI<br>Kodoma Lista<br>Daniel Ramine: Carrass<br>Javier Garcia Garcia<br>CARLOS ENIRQUE VERDUGO O<br>PROVEEDOR PI P1                                     | RO<br>co<br>GUSMAN   |                  | Rur.<br>1 - 9<br>13590908 - 4<br>78160300 - 7<br>15371718 - 4<br>13829615 - 6<br>14201437 - 6<br>15319047 - K                              |               |                    | Pers<br>Pers<br>Pers<br>Pers<br>Pers<br>Pers<br>Pers         | Tipo<br>Iona Jurídica<br>Iona Natural<br>Iona Natural<br>Iona Natural<br>Iona Natural<br>Iona Natural                                                                 |                       |
| esutudo provedor<br>O Nunco<br>Acciones                                                                 | Nombre<br>PROVEEDOR EXTRANJE<br>TESTI TESTI TESTI<br>Kodama Lida<br>Danieli Ramirec Carras<br>Javar Garcia Garcia<br>CARLOS ENRIQUE VERDUGO<br>PROVEEDOR PI PI<br>PROVEEDOR PI 2 P2               | RO<br>co :<br>GUSMAN |                  | Rur<br>1 - 9<br>13590908 - 4<br>78160300 - 7<br>15371718 - 4<br>13829615 - 6<br>1470147 - 6<br>15319047 - K<br>19919772 - K                |               |                    | Pers<br>Pers<br>Pers<br>Pers<br>Pers<br>Pers<br>Pers<br>Pers | Tipo<br>Iona Jurídica<br>Iona Natural<br>Iona Natural<br>Iona Natural<br>Iona Natural<br>Iona Natural<br>Iona Natural                                                 |                       |
| esultada proveden<br>Nuevo<br>Acciones<br>/<br>/<br>/<br>/<br>/<br>/<br>/<br>/<br>/<br>/<br>/<br>/<br>/ | Nombre<br>PROVEEDOR EXTRANJER<br>PROVEEDOR EXTRANJER<br>TEST1 TEST2 TEST3<br>Kodema Lita<br>Daniel Remire Carraso<br>Javier Garcia Garcia<br>CARLOS ENRIQUE VERDUGO O<br>PROVEEDOR 21 P2<br>SALFA | RO<br>co<br>GUSMAN   |                  | Rut.<br>1 - 9<br>13399908 - 4<br>7816000 - 7<br>15371718 - 4<br>1532915 - 6<br>14701437 - 6<br>15319047 - K<br>19919772 - K<br>1346048 - K |               |                    | Pets<br>Pets<br>Pets<br>Pets<br>Pets<br>Pets<br>Pets<br>Pets | Tipo<br>sona jurídica<br>sona Natural<br>sona Natural<br>sona Natural<br>sona Natural<br>sona Natural<br>sona Natural<br>sona Natural<br>sona Natural<br>sona Natural |                       |

Enseguida, el sistema despliega la pantalla "Nuevo proveedor" para incorporar la información del nuevo proveedor que se va a ingresar al SISREC.

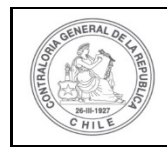

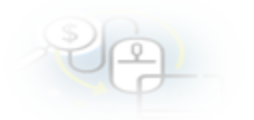

| Nuevo Proveedor    |                      |  |
|--------------------|----------------------|--|
| Tipo proveedor 🕢 * | Seleccione           |  |
|                    | X Cancelar 🖺 Guardar |  |

A continuación, el usuario debe seleccionar el tipo de proveedor que va a ingresar, debe seleccionar si es una "Persona Natural" o "Persona Jurídica".

#### **INGRESO DE UNA PERSONA NATURAL**

El usuario en la pantalla "Nuevo proveedor" selecciona persona natural.

| Nuevo Proveedor    |                  |   |  |
|--------------------|------------------|---|--|
| Tipo proveedor 😧 * | Seleccione       | • |  |
|                    | Seleccione       |   |  |
|                    | Persona Natural  |   |  |
|                    | Persona Jurídica |   |  |

Realizada la selección, debe ingresar la información requerida en los campos obligatorios de la pantalla "Nuevo Proveedor" tales como "Run", el cual es validado con la información registrada en el Servicio de Registro Civil e Identificación por lo que el sistema entregara el nombre y los apellidos paterno y materno de la persona natural que se ingresa.

| luevo Proveedor            |                      |   |
|----------------------------|----------------------|---|
| Tipo proveedor 😨 *         | Persona Natural      |   |
| Run 😧 *                    | 19182671-К           |   |
| Nombres 😨 *                | ORLANDO MATÍAS       |   |
| Apellido paterno 😧 *       | FIERRO               |   |
| Apellido materno 🚱<br>*    | RIVEROS              | J |
| Profesión 😧 *              |                      |   |
| Direccion comercial<br>• * |                      |   |
| Comuna 😧 *                 |                      |   |
| Teléfono 😨                 |                      |   |
|                            | 🗙 Cancelar 😫 Guardar |   |

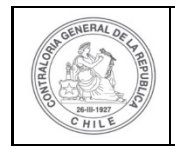

| S | 6 |
|---|---|
| 0 |   |

El Analista Ejecutor continua con el llenado de los demás campos exigidos, tal como se indica y presiona el botón "guardar".

| Tipo proveedor 🕑 *         | Persona Natural            |
|----------------------------|----------------------------|
| Run 😧 *                    | (19182671-k                |
| Nombres 🕑 *                | ORLANDO MATÍAS             |
| Apellido paterno 📀 *       | FIERRO                     |
| Apellido materno 🥹         | RIVEROS                    |
| Profesión 😧 *              | DENTISTA                   |
| Direccion comercial<br>• * | GENERAL JOFRÉ 316 DPTO 103 |
| Comuna 😧 *                 | Santiago                   |
| Teléfono 🚱                 | 988-393-974                |

El sistema notifica al Analista Ejecutor que el proveedor fue ingresado con éxito.

| SISKE                | edores / MANTENEE | CA DE CUE | NTAS             |                                  | Proveedor<br>El proveedor ha sido creado con éxito |
|----------------------|-------------------|-----------|------------------|----------------------------------|----------------------------------------------------|
| Buscar prove         | edores            |           |                  |                                  | -                                                  |
| Tipo de<br>proveedor | Persona Natural   | •         | Buscar proveedor | 19182671-k<br>X Limplar Q Buscar |                                                    |
| Resultado pro        | weedores          |           |                  |                                  | Ξ                                                  |
| O Nuevo              |                   |           |                  |                                  |                                                    |
| No existen d         | latos.            | Nombre    | 11               | Rut                              | про                                                |

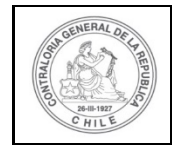

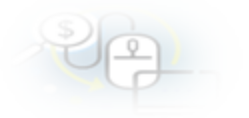

### **INGRESO DE UNA PERSONA JURÍDICA**

El usuario en la pantalla "Nuevo proveedor" selecciona persona jurídica.

| Nuevo Proveedor    |                  |  |
|--------------------|------------------|--|
| Tipo proveedor 📀 * | Seleccione       |  |
|                    | Seleccione       |  |
|                    | Persona Natural  |  |
|                    | Persona Jurídica |  |

Realizada la selección, el usuario debe ingresar la información requerida en los campos obligatorios de la pantalla "Nuevo Proveedor" tales como, Rut, Razón social, Giro y luego, debe presionar el botón "Guardar".

| Nuevo Proveedor     |                                |
|---------------------|--------------------------------|
| Tipo proveedor 😡 *  | (Persona Jurídica              |
| Rut 😧 *             | 78476143-6                     |
| Razón social 😡 *    | SOCIEDAD DEPORTIVA PUMAS Ltda. |
| Giro 😧 *            | Venta de artículos deportivos  |
| Direccion comercial | Las Verbenas 1818              |
| Comuna 📀 *          | (Las Condes                    |
| Teléfono 🕢          | 978-887-829                    |
|                     | * Cancelar 🔁 Guardar           |

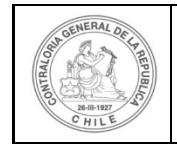

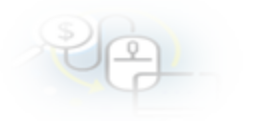

Inmediatamente el sistema notifica al Analista Ejecutor que el proveedor fue ingresado con éxito.

|                |                               | × Limpiar Q Buscar | Proveedor<br>El proveedor ha sido creado con éxito |
|----------------|-------------------------------|--------------------|----------------------------------------------------|
| esultado prove | edores                        |                    |                                                    |
| O Nuevo        |                               |                    |                                                    |
| Acciones       | Nombre                        | Rut                | Tipo                                               |
| 1              | PROVEEDOR EXTRANJERO          | 1 - 9              | Persona Jurídica                                   |
| 1              | TEST1 TEST2 TEST3             | 13590908 - 4       | Persona Natural                                    |
| 2              | Kodama Ltda                   | 78160300 - 7       | Persona Jurídica                                   |
| 1              | Daniel Ramirez Carrasco       | 15371718 - 4       | Persona Natural                                    |
| 1.             | Javier Garcia Garcia          | 13829615 - 6       | Persona Natural                                    |
| 1              | CARLOS ENRIQUE VERDUGO GUSMAN | 14701437 - 6       | Persona Natural                                    |
| 1              | PROVEEDOR P1 P1               | 15319047 - К       | Persona Natural                                    |
| 1              | PROVEEDOR P2 P2               | 19919772 - K       | Persona Natural                                    |
| 1              | SALFA                         | 13460848 - К       | Persona Jurídica                                   |
| 1              | SODIMAC                       | 96792430 - K       | Persona Jurídica                                   |

Otra forma de ingresar un proveedor, es al momento de realizar una rendición de tipo mensual, cuyo ingreso de las transacciones se realizar de forma manual, para ello el usuario debe ingresar al menú "Mis rendiciones", para ingresar a la rendición

de tipo mensual debe ingresar al ícono del expediente 📃

|                                                                                 |                                   |                              |                    |                            |                                          |                                                                |                               |                   |           |            |           | Carmer<br>Rol: An | n Sanhueza Acost<br>alista ejecutor - N | a (ANALISTA_E<br>Iunicipalidad de | JECUTOR)<br>Osomo + |
|---------------------------------------------------------------------------------|-----------------------------------|------------------------------|--------------------|----------------------------|------------------------------------------|----------------------------------------------------------------|-------------------------------|-------------------|-----------|------------|-----------|-------------------|-----------------------------------------|-----------------------------------|---------------------|
| SISREG                                                                          | C. SISTEMA<br>ELECTRO<br>contralo | DE REN<br>ONICA DI<br>ria.cl | DICIÓN<br>E CUENTA | S                          |                                          |                                                                | 的 Proveedores +               | Proyectos +       | ♣ Transfe | erencias + | R Rend    | iciones +         | ull Reportes +                          | @ Consulte                        | aqui                |
| Inicio / Rendicion                                                              | es / MIS RE                       | NDICIONE                     | S                  |                            |                                          |                                                                |                               |                   |           |            |           |                   |                                         |                                   |                     |
| Buscador de Rer                                                                 | ndiciones                         |                              |                    |                            |                                          |                                                                |                               |                   |           |            |           |                   |                                         |                                   | -                   |
| Año                                                                             | 2020                              |                              |                    | Buscar p                   | or                                       | Buscar                                                         |                               |                   |           |            |           |                   |                                         |                                   |                     |
| N" rendicion                                                                    |                                   |                              |                    |                            |                                          |                                                                |                               |                   |           |            |           |                   |                                         |                                   |                     |
|                                                                                 |                                   |                              |                    |                            |                                          | × Lin                                                          | npiar Q Buscar                |                   |           |            |           |                   |                                         |                                   |                     |
| Resultados de la                                                                | Búsqueda                          |                              |                    |                            |                                          |                                                                |                               |                   |           |            |           |                   |                                         |                                   | -                   |
| O Nuevo                                                                         | 🕼 Exportar                        |                              |                    |                            |                                          |                                                                |                               |                   |           |            |           |                   |                                         |                                   |                     |
| Acciones                                                                        | rendld                            | proyld                       | progld             | Código externo<br>proyecto | Nombre<br>programa O                     | Nombre proyecto                                                | Entidad otorgant              | e N"<br>rendición | Mes O     | Año<br>O   | Tipo<br>O | Rendido           | Aprobado                                | Observado                         | Estado              |
| ()<br>()<br>()<br>()<br>()<br>()<br>()<br>()<br>()<br>()<br>()<br>()<br>()<br>( | 1122                              | 727                          | 602                | 5555                       | 5555-DEPORTES<br>PARA ADULTOS<br>MAYORES | 5555-Actividades<br>Deportivas y<br>Dotación de<br>Implementos | Gobierno Regional<br>Los Rios | de                | Abril     | 2020       | Regulariz | 0                 | 0                                       | 0                                 | En<br>borrador      |

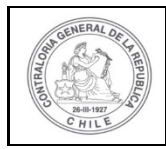

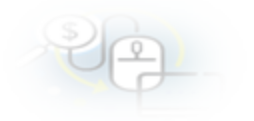

|                                       |                                |                               |                    |                            |                                                         |                                                                                                    |                                     |                 |            |           |         | Carmen<br>Rol: An | Sanhueza Acosi<br>alista ejecutor - 1 | ta (ANALISTA_E<br>Runicipalidad d | JECUTOR<br>Osomo |
|---------------------------------------|--------------------------------|-------------------------------|--------------------|----------------------------|---------------------------------------------------------|----------------------------------------------------------------------------------------------------|-------------------------------------|-----------------|------------|-----------|---------|-------------------|---------------------------------------|-----------------------------------|------------------|
| SISREC                                | SISTEMA<br>ELECTRO<br>contralo | DE RENI<br>ONICA DI<br>ria.cl | DICIÓN<br>E CUENTA | s                          |                                                         |                                                                                                    | 🖞 Proveedores 👻 🕴                   | 🖞 Proyectos 👻   | ♣ Transfe  | rencias + | Rend    | liciones +        | ill Reportes +                        | Consulte                          | aqui             |
| nico / Rendicione<br>Buscador de Rend | s / MIS REF                    | NDICIONE                      | 5                  |                            |                                                         |                                                                                                    |                                     |                 |            |           |         |                   |                                       |                                   |                  |
| Año                                   | 2019                           |                               |                    | 💽 Buscar p                 | ior                                                     | Buscar                                                                                                    |                                     |                 |            |           |         |                   |                                       |                                   |                  |
| N* rendicion                          |                                |                               |                    |                            |                                                         |                                                                                                    |                                     |                 |            |           |         |                   |                                       |                                   |                  |
| Resultados de la B<br>O Nuevo         | Nisqueda<br>🕼 Exportar         | )                             | -                  |                            |                                                         |                                                                                                    |                                     |                 | _          |           |         | _                 | _                                     | _                                 | -                |
| Acciones                              | rendid                         | proyld                        | progld             | Código externo<br>proyecto | Nombre<br>programa 0                                    | Nombre proyecto                                                                                                 | Entidad otorgante                   | N*<br>rendiciór | Mes O      | Año<br>¢  | Tipo    | Rendido           | Aprobado                              | Observado                         | Estado           |
| B C • 8                               | 912                            | 512                           | 466                |                            | buena vida sana                                         | actividades<br>deportivas en<br>Osomo                                                                           | Gobierno Regional di<br>Los Rios    | 2               | Septiembre | 2019      | Mensual | 0                 | O                                     | 0                                 | En<br>borrador   |
|                                       | 1126                           | 722                           | 590                | 2019-10                    | Actividades<br>Deportivas para<br>Adutos<br>Mayores_CSA | Actividades<br>Deportivais y<br>Dotación de<br>Implementos para<br>adultos mayores<br>de la comuna de<br>Osorro | Gobierno Regional di<br>Antofagasta |                 | Agosto     | 2019      | Mensual | 0                 | 0                                     | 0                                 | En<br>borrador   |

Para ingresar un proveedor, debe ingresar a la pestaña "Listado de transacciones".

| Expediente de rendición    |       |                                                                      |                                                                                              |   |                                  |  |  |  |
|----------------------------|-------|----------------------------------------------------------------------|----------------------------------------------------------------------------------------------|---|----------------------------------|--|--|--|
| Datos rendición            | Lista | do de transacciones                                                  |                                                                                              |   |                                  |  |  |  |
| Rendición Nº               |       |                                                                      |                                                                                              |   |                                  |  |  |  |
| Tipo                       | 4     | Mensual                                                              |                                                                                              |   |                                  |  |  |  |
| Programa asociado          | :     | Actividades Deportivas para Adultos Mayores_CSA                      |                                                                                              |   |                                  |  |  |  |
| Proyecto asociado          | 4     | Actividades Deportivas y Dotación de Implementos para adul           | Actividades Deportivas y Dotación de Implementos para adultos mayores de la comuna de Osorno |   |                                  |  |  |  |
| Usuario Creación           | 3     | Carmen Sanhueza Acosta (Analista ejecutor - Municipalidad de Osorno) |                                                                                              |   |                                  |  |  |  |
| Fecha Creación             | -     | 16 de abril de 2020                                                  |                                                                                              |   |                                  |  |  |  |
| Código SISREC              | ÷     | 282-2019                                                             | Otorgante                                                                                    | : | Gobierno Regional de Antofagasta |  |  |  |
| Ejecutor                   | :     | Municipalidad de Osomo                                               | Тіро                                                                                         | : | Público                          |  |  |  |
| Estado                     | :     | En borrador                                                          | Período de<br>rendición                                                                      | : | Agosto 2019                      |  |  |  |
| Monto total<br>transferido | :     | 30.000.000                                                           | Monto rendido                                                                                | : | 0                                |  |  |  |
| Monto Aprobado             | ÷     | 0                                                                    | Monto Observado                                                                              | : | 0                                |  |  |  |
| Monto total<br>asignado    | ;     | 40.000.000                                                           |                                                                                              |   |                                  |  |  |  |

En la pestaña "Listado de transacciones", debe seleccionar el botón "Nuevo" para ingresar una transacción a rendir.

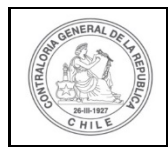

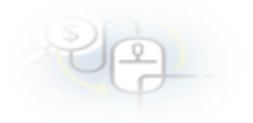

| Expediente d  | ixpediente de rendición |                   |              |                                                                                                    |               |               |                            |       |                   |                    |        |
|---------------|-------------------------|-------------------|--------------|----------------------------------------------------------------------------------------------------|---------------|---------------|----------------------------|-------|-------------------|--------------------|--------|
| Datos rendici | ión Listad              | do de transaccion | ies          |                                                                                                    |               |               |                            |       |                   |                    |        |
| O Nuevo       |                         |                   |              |                                                                                                    |               |               |                            |       |                   |                    |        |
| Monto a re    | ndir 😧                  | :                 |              |                                                                                                    | Num           | iero de trans | acciones 🕑                 | : 0   |                   |                    |        |
| Exporta       | r                       |                   |              |                                                                                                    |               |               |                            |       |                   |                    |        |
| Acciones      | trasld                  | trasldPadre       | Nro.         | N°<br>documento                                                                                                    | Fecha         | Tipo          | Nº<br>comprobant<br>egreso | Monto | Monto<br>aprobado | Monto<br>observado | Estado |
| No existen d  | latos.                  |                   |              |                                                                                                    |               |               |                            |       |                   |                    |        |
|               |                         |                   | 14           | <a 0="" res<="" td=""><td>ultados - pag</td><td>j 1/1 ⊨</td><td>&gt; &gt;1 <b>1</b></td><td>•</td><td></td><td></td><td></td></a> | ultados - pag | j 1/1 ⊨       | > >1 <b>1</b>              | •     |                   |                    |        |
|               |                         |                   |              |                                                                                                    |               |               |                            |       |                   |                    |        |
| Rend          | dida observad           | la Re             | ndida correg | gida                                                                                                    | Elim          | inada         |                            |       |                   |                    |        |
|               |                         |                   |              |                                                                                                    | ×c            | errar         |                            |       |                   |                    |        |

Se despliega la pantalla "Documento" para ingresar la transacción a rendir y para ingresar el proveedor se debe presionar el botón "+".

| Documento                                      |        |                      |     |                              |   |            |            |
|------------------------------------------------|--------|----------------------|-----|------------------------------|---|------------|------------|
| Monto a rendir 😧                               | :      |                      |     | Numero de<br>transacciones 🕑 | : | 0          |            |
| Comprobante de eg                              | reso   |                      |     |                              |   |            |            |
| Número 😧 *                                     | :      |                      |     | Fecha 😧 *                    | : |            |            |
| Monto 🤪 *                                      | :      |                      |     |                              |   |            |            |
| Documentos del<br>Comprobante de<br>Egreso * 😧 | 2      | ♣ {Cargar Documento} |     |                              |   |            |            |
| Información del doc                            | umento |                      |     |                              |   |            |            |
| Proveedor extranj<br>😧                         | ero    |                      |     |                              |   |            | $\bigcirc$ |
| Prestador de servicios 😧 *                     | :      |                      |     |                              |   |            | ñ o        |
| Tipo 😧 *                                       | :      | Seleccione           | (•) | Número 😧 *                   | : |            |            |
| Fecha 😧 *                                      | :      |                      |     | Forma pago 😧 *               | : | Seleccione | •          |

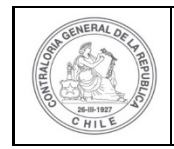

| S | 6 |  |
|---|---|--|
| 0 |   |  |

Se habilita la pantalla "Nuevo proveedor", para ingresar el proveedor nuevo.

| Nuevo Proveedor    |   |                                  |  |  |  |  |
|--------------------|---|----------------------------------|--|--|--|--|
| Tipo proveedor 😮 * | : | Seleccione  X Cancelar B Guardar |  |  |  |  |

A continuación, el usuario debe seleccionar el tipo de proveedor que va a ingresar, debe seleccionar si es una "Persona Natural" o "Persona Jurídica".

#### **INGRESO DE UNA PERSONA NATURAL**

El usuario en la pantalla "Nuevo proveedor" selecciona persona natural.

| Nuevo Proveedor    |   |                  |  |  |  |  |  |
|--------------------|---|------------------|--|--|--|--|--|
| Tipo proveedor 🚱 * | : | Seleccione       |  |  |  |  |  |
|                    |   | Seleccione       |  |  |  |  |  |
|                    |   | Persona Natural  |  |  |  |  |  |
|                    |   | Persona Jurídica |  |  |  |  |  |
|                    |   |                  |  |  |  |  |  |

Realizada la selección, debe ingresar la información requerida en los campos obligatorios de la pantalla "Nuevo Proveedor" tales como "Run", el cual es validado con la información registrada en el Servicio de Registro Civil e Identificación por lo que el sistema entregara el nombre y los apellidos paterno y materno de la persona natural que se ingresa.

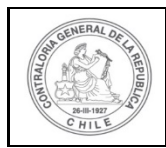

| PP- |
|-----|
|-----|

| Nuevo Proveedor         |   |                      |   |  |
|-------------------------|---|----------------------|---|--|
| Tipo proveedor 😧 *      | : | Persona Natural      | • |  |
| Run 🕑 *                 | : | 13460848-К           |   |  |
| Nombres 😧 *             | : | CARMEN GLORIA        |   |  |
| Apellido paterno 😮 *    | : | SANHUEZA             |   |  |
| Apellido materno 😧 *    | : | ACOSTA               |   |  |
| Profesión 🕜 *           | : |                      |   |  |
| Direccion comercial 🚱 * | : |                      |   |  |
|                         |   |                      |   |  |
| Comuna 🥑 *              | : |                      |   |  |
| Teléfono 🚱              | : |                      |   |  |
|                         |   | 🗙 Cancelar 📳 Guardar |   |  |
|                         |   |                      |   |  |

El Analista Ejecutor continua con el llenado de los demás campos exigidos, tal como se indica y presiona el botón "guardar".

| Nuevo Proveedor         |   |                      |
|-------------------------|---|----------------------|
| Tipo proveedor 😧 *      | : | Persona Natural      |
| Run 🕑 *                 | : | 13460848-К           |
| Nombres 😧 *             | : | CARMEN GLORIA        |
| Apellido paterno 😧 *    | : | SANHUEZA             |
| Apellido materno 😮 *    | : | ACOSTA               |
| Profesión 😧 *           | : | CONTADOR AUDITOR     |
| Direccion comercial 🚱 * | : | SANTA INES 2387      |
|                         |   |                      |
| Comuna 😧 *              | : | Conchali             |
| Teléfono 😧              | : |                      |
|                         |   | X Cancelar 🕒 Guardar |

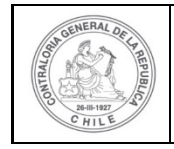

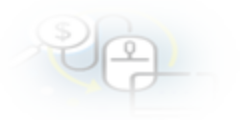

Inmediatamente el sistema notifica al Analista Ejecutor que el proveedor fue ingresado con éxito.

| Tipo de<br>proveedor | SelocioneBuscar proveedor                  | Buscar provedor | Proveedor<br>E proveedor ha sido creado con éxito |
|----------------------|--------------------------------------------|-----------------|---------------------------------------------------|
| sultado provee       | redores                                    |                 | -                                                 |
| O Nuevo              | Nombre                                     | Rut             | Tipe                                              |
| /8                   | PINTURAS SIPAS A                           | 80919600 - 3    | Persona Jurídica                                  |
| 8                    | ELISABETH EMILIA CORTEZ MUNOZ              | 15457235 - K    | Persona Jurídica                                  |
| 8                    | JORGE ANTONIO VERA SANDOVAL                | 17594153 - 3    | Persona Natural                                   |
| 18                   | PAULINA IRENE CONTRERAS SOTELO             | 17406282 - K    | Persona Natural                                   |
| 8                    | JAIME FELIPE FLORES ALVARADO               | 17448130 - K    | Persona Natural                                   |
| 8                    | SUPREME VISION, CHELLARANI KUMARASAWY EIRL | 76354792 - 2    | Persona Jurídica                                  |
| 18                   | LUISA MARGARITA RIVAS CRUZ                 | 9479552 - 4     | Persona Natural                                   |
| 18                   | ROSSANA JACQUELINE EGO-AGUIRRE SILVA       | 12100251 - 5    | Persona Natural                                   |
| 18                   | NICOLE PATRICIA ELIZABETH MIRANDA ROJO     | 16893006 - 5    | Persona Natural                                   |
| 18                   | LUIS HERNANDO SEGURA SANCHEZ               | 22920883 - 7    | Persona Natural                                   |

### **INGRESO DE UNA PERSONA JURÍDICA**

Para ingresar una transacción, se despliega la pantalla "Documento" para ingresar la transacción a rendir y para ingresar el proveedor se debe presionar el botón "+".

| Documento                                      |       |                      |   |                              |   |            |     |
|------------------------------------------------|-------|----------------------|---|------------------------------|---|------------|-----|
| Monto a rendir 🛛                               | :     |                      |   | Numero de<br>transacciones 🕑 | : | 0          |     |
| Comprobante de egre                            | eso   |                      |   |                              |   |            |     |
| Número 😧 *                                     | ÷     |                      |   | Fecha 😧 *                    | : |            |     |
| Monto 😧 *                                      | :     |                      |   |                              |   |            |     |
| Documentos del<br>Comprobante de<br>Egreso * @ | :     | + {Cargar Documento} |   |                              |   |            |     |
| Información del docu                           | mento |                      |   |                              |   |            |     |
| Proveedor extranje                             | ro    |                      |   |                              |   |            |     |
| Prestador de servicios 😧 *                     | :     |                      |   |                              |   |            | A 0 |
| Tipo 😧 *                                       | :     | Seleccione           | • | Número 😧 *                   | : |            |     |
| Fecha 😧 *                                      | :     |                      |   | Forma pago 😧 *               | : | Seleccione |     |
|                                                |       |                      |   |                              |   |            |     |

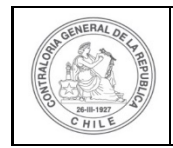

| P |  |
|---|--|
|   |  |

Se habilita la pantalla "Nuevo proveedor", para ingresar el proveedor nuevo.

| Nuevo Proveedor    |   |                             |       |  |
|--------------------|---|-----------------------------|-------|--|
| Tipo proveedor 😧 * | : | Seleccione  X Cancelar 🕒 Gu | ardar |  |

El usuario en la pantalla "Nuevo proveedor" selecciona persona jurídica.

| Nuevo Proveedor    |   |                  |  |  |
|--------------------|---|------------------|--|--|
| Tipo proveedor 😧 * | : | Seleccione       |  |  |
|                    |   | Seleccione       |  |  |
|                    |   | Persona Natural  |  |  |
|                    |   | Persona Jurídica |  |  |
|                    |   |                  |  |  |

Realizada la selección, el usuario debe ingresar la información requerida en los campos obligatorios de la pantalla "Nuevo Proveedor" tales como, Rut, Razón social, Giro y luego, debe presionar el botón "Guardar".

| Nuevo Proveedor         |   |                      |
|-------------------------|---|----------------------|
| Tipo proveedor 🚱 *      | : | Persona Jurídica     |
| Rut @ *                 | : | 77261280-к           |
| Razón social 😧 *        | : | Falabella S.A.       |
|                         |   |                      |
| Giro 😧 *                | : | Grandes Tiendas      |
|                         |   |                      |
| Direction comercial 🤪 ^ | : | Rosas 1665           |
| Comuna 🕑 *              | * | Santiago             |
| Teléfono 😧              | : |                      |
|                         |   | X Cancelar B Guardar |
|                         |   |                      |